# Installation de RADIUS

# Etape 1 : NPS

#### Installation du service NPS :

### Sélectionner des rôles de serveurs

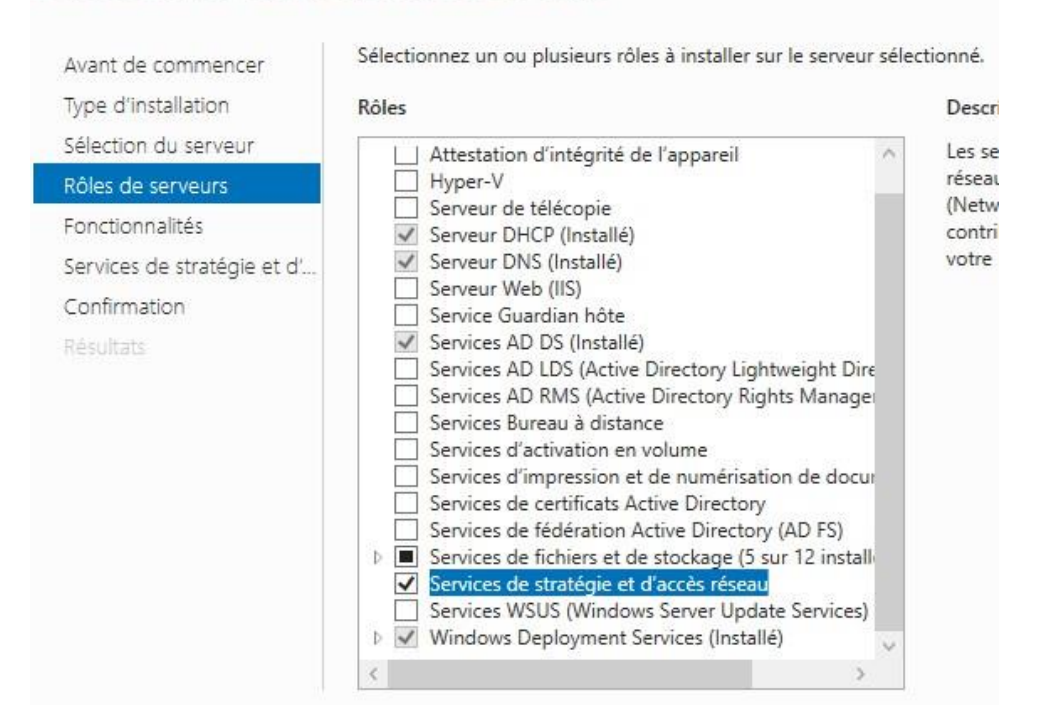

Création d'un groupe de sécurité pfsense-adm :

| <b>@</b>                     |                |
|------------------------------|----------------|
| om du groupe :               |                |
| fsense-adm                   |                |
| om de groupe (antérieur à Wi | ndows 2000) :  |
| ifsense-adm                  |                |
| Étendue du groupe            | Type de groupe |
| O Domaine local              | Sécurité       |
| 🖲 Globale                    | ODistribution  |
| 🔾 Universelle                |                |

Ajout du compte Administrateur au groupe :

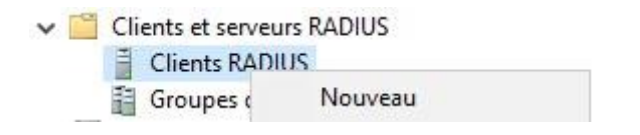

Propriétés de : pfsense-adm

? X

| Nom<br>Administrateur | Dossier Services de d<br>leam.local/Users | omaine Active Dire | ctory |  |
|-----------------------|-------------------------------------------|--------------------|-------|--|
|                       |                                           |                    |       |  |
| -1010                 |                                           |                    |       |  |

Faire clic droit sur NPS (Local) puis Inscrire un serveur dans Active Directory pour ajouter le serveur NPS à l'AD :

| NPS (Locan |                                          | NOC /I |
|------------|------------------------------------------|--------|
| V 🛄 Client | Importer la configuration                |        |
| E CI       | Exporter la configuration                |        |
| GI Straté  | Démarrer le service NPS                  |        |
| Struct     | Arrêter le service NPS                   |        |
| 📑 St       | Inscrire un serveur dans Active Director | у      |
| ➡ Gestic   | Propriétés                               |        |
| Se Se      | Affichage                                | >      |
| E Se       | Aide                                     |        |
|            | 10                                       | 11     |

Faire clic droit sur Clients RADIUS puis Nouveau : Ajout de FW1 en tant que client RADIUS :

| arametres                                                                                                | Avancé                                                                                                    |                                                                                                  |                                                                               |                                                 |                                   |
|----------------------------------------------------------------------------------------------------|----------------------------------------------------------------------------------------------------|--------------------------------------------------------------------------------------------------|-------------------------------------------------------------------------------|-------------------------------------------------|-----------------------------------|
| Activer                                                                                                  | e client RAD                                                                                                    |                                                                                                  |                                                                               |                                                 |                                   |
|                                                                                                    | Se client NAD                                                                                                    | 105                                                                                              |                                                                               |                                                 |                                   |
| Sélectio                                                                                                 | onner un mode                                                                                                    | èle existant :                                                                                   |                                                                               |                                                 |                                   |
|                                                                                                    |                                                                                                    |                                                                                                  |                                                                               |                                                 | ~                                 |
|                                                                                                    |                                                                                                    |                                                                                                  |                                                                               |                                                 |                                   |
| Nom et ac                                                                                                | dresse                                                                                                    |                                                                                                  |                                                                               |                                                 |                                   |
| Nom conv                                                                                                 | vivial :                                                                                                    |                                                                                                  |                                                                               |                                                 |                                   |
| FW1                                                                                                    |                                                                                                    |                                                                                                  |                                                                               |                                                 |                                   |
| Adresse (                                                                                                | P ou DNS) :                                                                                                    |                                                                                                  |                                                                               |                                                 |                                   |
| 10118                                                                                                    |                                                                                                    |                                                                                                  |                                                                               |                                                 | Várifier                          |
|                                                                                                    |                                                                                                    |                                                                                                  |                                                                               |                                                 |                                   |
| Secret pa                                                                                                | rtagé                                                                                                    |                                                                                                  |                                                                               |                                                 |                                   |
| 011                                                                                                    |                                                                                                    | 1 같이 있었다. 11                                                                                     |                                                                               |                                                 |                                   |
| Selection                                                                                                | nez un modèl                                                                                                    | e de secrets par                                                                                 | tagés existant :                                                              |                                                 |                                   |
| Aucun                                                                                                    | nez un modèl                                                                                                    | e de secrets par                                                                                 | agés existant :                                                               |                                                 | ~                                 |
| Aucun<br>Pour tape<br>automatiq<br>client RAI<br>respecten                                               | r manuelleme<br>uement un se<br>DIUS avec le<br>ti la casse.                                                         | e de secrets par<br>nt un secret par<br>cret partagé, cli<br>même secret pa                      | agés existant :<br>agé, cliquez sur<br>quez sur Génére<br>rtagé entré ici. L  | Manuel. Pour<br>r. Vous devez<br>es secrets par | générer<br>configurer le<br>tagés |
| Aucun<br>Pour tape<br>automatig<br>client RAI<br>respecten                                               | r manuelleme<br>uement un se<br>DIUS avec le<br>ti la casse.<br>el                                                   | e de secrets par<br>nt un secret par<br>cret partagé, cli<br>même secret pa<br>O Générer         | agés existant :<br>agé, cliquez sur<br>quez sur Génére<br>rtagé entré ici. L  | Manuel. Pour<br>r. Vous devez<br>es secrets par | générer<br>configurer le<br>tagés |
| Aucun<br>Pour tape<br>automatiq<br>client RAI<br>respecter                                               | r manuelleme<br>uement un se<br>DIUS avec le<br>it la casse.<br>el                                                   | e de secrets par<br>nt un secret part<br>cret partagé, cli<br>même secret pa<br>O Générer        | agés existant :<br>agé, cliquez sur<br>quez sur Génére<br>rtagé entré ici. L  | Manuel. Pour<br>r. Vous devez<br>es secrets par | générer<br>configurer le<br>tagés |
| Aucun<br>Pour tape<br>automatiq<br>client RAI<br>respecter<br>(a) Manue<br>Secret pa                     | nez un modèle<br>r manuelleme<br>juement un se<br>DIUS avec le<br>it la casse.<br>el<br>irtagé :                     | e de secrets par<br>nt un secret part<br>cret partagé, cli<br>même secret pa<br>O Générer        | tagés existant :<br>agé, cliquez sur<br>quez sur Génére<br>rtagé entré ici. L | Manuel. Pour<br>r. Vous devez<br>es secrets par | générer<br>configurer le<br>tagés |
| Aucun<br>Aucun<br>Pour tape<br>automatig<br>client RAI<br>respecter<br>© Manue<br>Secret pa<br>Confirmez | rez un modèle<br>re manuelleme<br>uement un se<br>DIUS avec le<br>it la casse.<br>el<br>irtagé :<br>•<br>•<br>•<br>• | e de secrets par<br>cret partagé, cli<br>même secret pa<br>O Générer<br>ragé :                   | tagés existant :<br>agé, cliquez sur<br>quez sur Génére<br>rtagé entré ici. L | Manuel. Pour<br>r. Vous devez<br>es secrets par | générer<br>configurer le<br>tagés |
| Aucun Pour tape automatig client RAI respecter Manue Secret pa Confirmez                                 | rr manuelleme<br>uement un se<br>DIUS avec le<br>tt la casse.<br>el<br>rtagé :<br>el<br>se secret part               | e de secrets par<br>nt un secret part<br>cret partagé, cli<br>même secret pa<br>Générer<br>agé : | agé, cliquez sur<br>agé, cliquez sur<br>quez sur Génére<br>rtagé entré ici. L | Manuel. Pour<br>r. Vous devez<br>es secrets par | générer<br>configurer le<br>tagés |

Faire clic droit sur Stratégies réseau puis Nouveau :

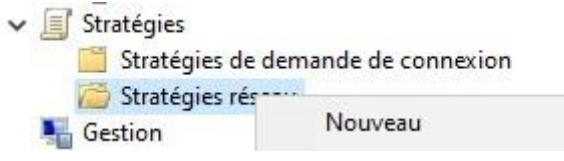

Donner un nom à la stratégie réseau puis faire Suivant :

Nouvelle stratégie réseau

|                                                | Spécifier le nom de la stratégie réseau et le type de connexion                                                                                                    |
|------------------------------------------------|----------------------------------------------------------------------------------------------------|
| A                                              | Vous pouvez spécifier le nom de votre stratégie réseau ainsi que le type des connexions auxquelles la stratégie<br>s'applique.                                                                                                    |
| Nom de la :                                    | stratégie :                                                                                                    |
| pfsense-adm                                    |                                                                                                    |
| Méthode de c                                   | xonnexion réseau                                                                                                    |
| Sélectionnez<br>valeur dans 1<br>serveur d'acc | le type de serveur d'accès réseau qui envoie la demande de connexion au serveur NPS. Vous pouvez sélectionner une<br>ype de serveur d'accès réseau ou bien Spécifique au fournisseur, mais ces paramètres ne sont pas obligatoires. Si votre<br>sès réseau est un commutateur d'authentification ou un point d'accès sans fil 802.1X, sélectionnez Non spécifié. |

#### Cliquer sur Ajouter :

| onditions :                |                     |                  |                   |           |
|----------------------------|---------------------|------------------|-------------------|-----------|
| Condition                  | Valeur              |                  |                   |           |
|                            |                     |                  |                   |           |
| Description de la conditio | on :                |                  |                   |           |
|                            |                     | Ajo <u>u</u> ter | Modifi <u>e</u> r | Supprimer |
| électionner Grou           | pe d'utilisateurs : |                  |                   |           |

×

| Group    | es                                                                                                    | 1 |
|----------|----------------------------------------------------------------------------------------------------|---|
| 1        | Groupes Windows<br>La condition Groupes Windows spécifie que l'utilisateur ou l'ordinateur qui tente d'établir la connexion doit appartenir<br>à l'un des groupes sélectionnés.                                                                                                    |   |
|          | Groupes d'ordinateurs<br>La condition Groupes d'ordinateurs spécifie que l'ordinateur qui tente d'établir la connexion doit appartenir à l'un des<br>groupes sélectionnés.                                                                                                    |   |
| <b>.</b> | Groupes d'utilisateurs<br>La condition Groupes d'utilisateurs spécifie que l'utilisateur qui tente d'établir la connexion doit appartenir à l'un des<br>groupes sélectionnés.                                                                                                    |   |
| Restri   | ctions relatives aux jours et aux heures                                                                                                    |   |
| P        | Restrictions relatives aux jours et aux heures<br>Les restrictions relatives aux jours et aux heures indiquent les jours et les heures auxquels les tentatives de<br>connexion sont autorisées ou non. Ces restrictions sont basées sur le fuseau horaire du serveur NPS (Network<br>Policy Server) |   |

#### Ajouter le groupe pfsense-adm :

| Con | ditions :              |                   |
|-----|------------------------|-------------------|
|     | Condition              | Valeur            |
| 2   | Groupes d'utilisateurs | LEARN\pfsense-adm |

Faire Suivant jusqu'à pouvoir cocher PAP, cocher la case et faire Suivant :

Authentification non chiffrée (PAP, SPAP)

Faire Suivant puis sur ce menu cliquer sur Ajouter :

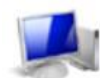

Configurer les paramètres

Le serveur NPS applique des paramètres à la demande de connexion si toutes les conditions relatives à la stratégie de demande de connexion sont remplies.

Configurez les paramètres de cette stratégie réseau. Si la demande de connexion répond aux conditions et contraintes, et si la stratégie accorde l'accès, les paramètres sont appliqués.

| Attributs RADIUS                                    | Pour envoyer des att | ributs supplémentaires aux clients RADIUS, sélectionnez un attribut                              |
|-----------------------------------------------------|----------------------|--------------------------------------------------------------------------------------------------|
| 🚯 Standard                                          | RADIUS standard, p   | uis cliquez sur Modifier. Si vous ne configurez pas d'attribut, celui-ci                         |
| Spécifiques au<br>fournisseur<br>Routage et accès à | RADIUS pour conna    | x clients HADIUS. Consultez la documentation de votre client<br>fitre les attributs nécessaires. |
| distance                                            | Attributs :          |                                                                                                  |
| Jaisons multiples et                                | Nom                  | Valeur                                                                                           |
| (Bandwidth Allocation                               | Framed-Protocol      | PPP                                                                                              |
| Protocol)                                           | Service-Type         | Framed                                                                                           |
| 👕 Filtres IP                                        |                      |                                                                                                  |
| Chiffrement                                         |                      |                                                                                                  |
| 💑 Paramètres IP                                     |                      |                                                                                                  |
|                                                     | Ajouter              | Modifier_ Supprimer                                                                              |

Sélectionner Class :

| Pour ajouter un attribut personnalisé ou prédéfini spér<br>sélectionnez Spécifique au fournisseur, puis cliquez s | écifique au fournisseur, fermez cette boîte de dialogue et<br>sur Ajouter. |
|----------------------------------------------------------------------------------------------------|----------------------------------------------------------------------------|
| Tous                                                                                                    | ~                                                                          |
| Attributs :                                                                                                    |                                                                            |
| Nom<br>Acct-Interim-Interval<br>Callback-Number<br>Class                                                          |                                                                            |
| Filter-Id<br>Framed-Apple Talk-Link<br>Framed-Apple Talk-Network                                                  |                                                                            |
|                                                                                                    | >                                                                          |
| Spécifie la classification des enregistrements de com                                                             | nptabilité.                                                                |
|                                                                                                    | Ajouter Fermer                                                             |
| Écrire pfsense-adm puis faire OK                                                                                  | ۲, Suivant et Terminé :                                                    |
| Informations d'attribut                                                                                           | ×                                                                          |
| Nom de l'attribut :<br>Class                                                                                      |                                                                            |

Numéro de l'attribut : 25

Format de l'attribut : OctetString

Chaîne
 Hexadécimal

Entrez la valeur d'attribut dans :

Sur l'interface web de pfSense, aller dans la section System puis dans le menu User Manager :

Annuler

OK

| System 👻     | Interf |
|--------------|--------|
| Advanced     |        |
| Certificates |        |
| General Setu | p      |
| High Availab | ility  |
| Package Ma   | nager  |
| Register     |        |
| Routing      |        |
| Setup Wizard | ł      |
| Update       |        |
| User Manage  | er     |

#### Dans Authentification Servers, cliquer sur Add :

| Users Groups      | Settings | Authentication Servers |           |         |      |
|-------------------|----------|------------------------|-----------|---------|------|
| Authentication Se | ervers   |                        |           |         |      |
| Server Name       |          | Туре                   | Host Name | Actions |      |
| Local Database    |          |                        | FW1       |         |      |
|                   |          |                        |           |         | + Ad |

#### Entrer les informations suivantes puis faire Save :

| Server Settings         |                                                                                                    |
|-------------------------|----------------------------------------------------------------------------------------------------|
| Descriptive name        | DC1                                                                                                    |
| Туре                    | RADIUS                                                                                                    |
| RADIUS Server Settin    | gs                                                                                                    |
| Protocol                | PAP ~                                                                                                    |
| Hostname or IP address  | 10.1.1.1                                                                                                    |
| Shared Secret           |                                                                                                    |
| Services offered        | Authentication and Accounting                                                                                                    |
| Authentication port     | 1812                                                                                                    |
| Accounting port         | 1813                                                                                                    |
| Authentication Timeout  |                                                                                                    |
|                         | This value controls how long, in seconds, that the RADIUS server may take to respond to an authentication request. If left blank, the default value is 5 seconds. NOTE: If using an interactive two-factor authentication system, increase this timeout to account for how long it will take the user to receive and enter a token. |
| RADIUS NAS IP Attribute | WAN - 10.10.0.255 🔹                                                                                                    |
|                         | Enter the IP to use for the "NAS-IP-Address" attribute during RADIUS Access-Requests.<br>Please note that this choice won't change the interface used for contacting the RADIUS server.                                                                                                    |
|                         | P Save                                                                                                    |
|                         |                                                                                                    |

Pour tester le bon fonctionnement de notre manipulation, se rendre dans la section Diagnostics puis dans le menu Authentification :

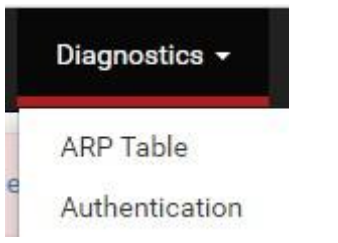

Sélectionner le bon serveur et inscrire les informations de connexion de l'utilisateur ajouté précédemment dans le groupe pfsense-adm :

| uthentication Server | DC1 V                                                                                                    |
|----------------------|----------------------------------------------------------------------------------------------------|
|                      | Select the authentication server to test against.                                                                                      |
| Username             | Administrateur                                                                                                    |
| Password             | [                                                                                                    |
| Debug                | □ Set debug flag                                                                                                    |
|                      | Sets the debug flag when performing authentication, which may trigger additional diagnostic entries in the system log (e.g. for LDAP). |

Un message positif devrait apparaître :

User Administrateur authenticated successfully. This user is a member of groups:

## **Etape 2 : VPN SSL**

Sur FW1, Se rendre dans la section System puis dans le menu Certificates :

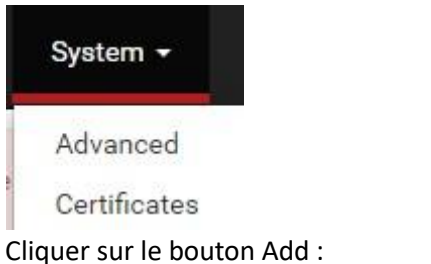

| System /    | Certificate /       | Authorities              |                               |                                          |        |            | 6       |
|-------------|---------------------|--------------------------|-------------------------------|------------------------------------------|--------|------------|---------|
| Authorities | Certificates        | Revocation               |                               |                                          |        |            |         |
| Search      |                     |                          |                               |                                          |        |            | e       |
| Search term |                     |                          |                               | Both                                     | ~      | Q Search 5 | Clear   |
| Certificate | Ente<br>Authorities | er a search string or *i | nix regular expression to sea | irch certificate names and distinguished | names. |            |         |
| Name        | Internal            | Issuer                   | Certificates                  | Distinguished Name                       |        | In Use     | Actions |
|             |                     |                          |                               |                                          |        |            | + /     |

#### Renseigner les informations principales puis faire Save :

| eate / Edit CA      |                      |                                                                                          |                                                                                                    |         |
|---------------------|----------------------|------------------------------------------------------------------------------------------|----------------------------------------------------------------------------------------------------|---------|
| Descriptive name    | CA-VPN               | I-SSL                                                                                    |                                                                                                    |         |
|                     | The nam<br>This nam  | e of this entry as displayed in the GUI for                                              | r reference.<br>ain any of the following characters: $2 > < 8 / $                                                                             |         |
|                     |                      | le can contain spaces but it cannot conta                                                | an any of the following characters: () <) <) d <sub>1</sub> / () ()                                                                           |         |
| Method              | Create               | an internal Certificate Authority                                                        | ~                                                                                                    |         |
| Trust Store         | 🗌 Add t              | his Certificate Authority to the Operating \$                                            | System Trust Store                                                                                                    |         |
|                     | When en              | abled, the contents of the CA will be adde                                               | led to the trust store so that they will be trusted by the operating system.                                                                  |         |
| Randomize Serial    | 🗌 Use r              | andom serial numbers when signing certi                                                  | tificates                                                                                                    |         |
|                     | When en<br>checked   | abled, if this CA is capable of signing cert<br>for uniqueness instead of using the segu | rtificates then serial numbers for certificates signed by this CA will be automatically randor<br>uential value from Next Certificate Serial. | mized a |
|                     |                      | 3                                                                                        |                                                                                                    | _       |
| ernal Certificate A | Authority            |                                                                                          |                                                                                                    |         |
| Key type            | RSA                  |                                                                                          | ~                                                                                                    |         |
|                     | 2048                 |                                                                                          | ~                                                                                                    |         |
|                     | The leng             | th to use when generating a new RSA key,                                                 | y, in bits.                                                                                                    |         |
|                     | The Key              | Length should not be lower than 2048 or s                                                | some platforms may consider the certificate invalid.                                                                                          |         |
| Digest Algorithm    | sha256               | to set that i is an each something on                                                    | ~                                                                                                    |         |
|                     | The dige<br>The best | st method used when the CA is signed.<br>practice is to use SHA256 or higher. Som        | me services and platforms, such as the GUI web server and OpenVPN, consider weaker dig                                                        | est     |
|                     | algorithn            | ns invalid.                                                                              |                                                                                                    |         |
| Lifetime (days)     | 3650                 |                                                                                          |                                                                                                    |         |
| Common Name         | [                    |                                                                                          |                                                                                                    |         |
|                     | vpirca               |                                                                                          |                                                                                                    |         |
|                     |                      | The following certificate au                                                             | uthority subject components are optional and may be left blank.                                                                               |         |
| Country             | Code                 | FP                                                                                       |                                                                                                    |         |
|                     |                      |                                                                                          |                                                                                                    |         |
| State or Pro        | vince                | Lorraine                                                                                 |                                                                                                    |         |
|                     |                      | Londine                                                                                  |                                                                                                    |         |
|                     |                      |                                                                                          |                                                                                                    |         |
|                     | City                 | Metz                                                                                     |                                                                                                    |         |
|                     | City                 | Metz                                                                                     |                                                                                                    |         |
| Organiz             | City                 | Metz                                                                                     |                                                                                                    |         |
| Organiz             | City<br>zation       | Metz                                                                                     |                                                                                                    |         |
| Organiz             | City<br>zation       | Metz<br>Mewo                                                                             | e (ontional)                                                                                                    |         |

L'autorité de certification a été créée :

| Name       | Internal | Issuer      | Certificates | Distinguished Name                             | In Use | Actions                  |
|------------|----------|-------------|--------------|------------------------------------------------|--------|--------------------------|
| CA-VPN-SSL | ~        | self-signed | 0            | ST=Lorraine, O=Mewo, L=Metz, CN=vpn-ca, C=FR 🚺 |        | <i>∅</i> <b>* *</b> C in |
|            |          |             |              | Valid From: Tue, 18 Jun 2024 17:41:36 +0000    |        |                          |
|            |          |             |              | Valid Until: Fri, 16 Jun 2034 17:41:36 +0000   |        |                          |

#### Cliquer sur l'onglet Certificates puis faire Add/Sign :

| System/ Certificate                                                                | es / Cert                              | ificates                                                                                                    |            |         |
|------------------------------------------------------------------------------------|----------------------------------------|----------------------------------------------------------------------------------------------------|------------|---------|
| Authorities Certificates                                                           | Certifica                              | te Revocation                                                                                                    |            |         |
| Search                                                                             |                                        |                                                                                                    |            |         |
|                                                                                    |                                        |                                                                                                    | -          |         |
| Search term                                                                        |                                        | Both                                                                                                    | ✓ Q Search | Clear   |
| Search term                                                                        | Enter a searc                          | h string or *nix regular expression to search certificate names and distinguished nam                                                                                                    | es.        | Clear   |
| Search term<br>Certificates<br>Name                                                | Enter a searc                          | b string or *nix regular expression to search certificate names and distinguished nam<br>Distinguished Name                                                                                                    | es.        | Actions |
| Search term Certificates Name GUI default (667199d01d587)                          | Enter a searc<br>Issuer<br>self-signed | Both h string or *nix regular expression to search certificate names and distinguished nam Distinguished Name O=pfSense GUI default Self-Signed Certificate, CN=pfSense-667199d01d587                                             | C Search   | Actions |
| Search term Certificates Name GUI default (667199d01d587) Server Certificate CA Na | Enter a searc<br>Issuer<br>self-signed | Both h string or *nix regular expression to search certificate names and distinguished nam Distinguished Name O=pfSense GUI default Self-Signed Certificate, CN=pfSense-667199d01d587 Valid From: Tue, 18 Jun 2024 14:29:36 +0000 | In Use     | Actions |

#### Remplir les informations comme ci-dessous puis faire Save :

| ld/Sign a New Cert    | rtificate                                                                                                    |                        |
|-----------------------|----------------------------------------------------------------------------------------------------|------------------------|
| Method                | Create an internal Certificate                                                                                                    |                        |
| Descriptive name      | VPN-SSL-REMOTE-ACCESS                                                                                                    |                        |
|                       | The name of this entry as displayed in the GUI for reference. This name can contain spaces but it cannot contain any of the following characters: ?, >, <, &, /,  ", "                                  |                        |
| ernal Certificate     |                                                                                                    |                        |
| Certificate authority | CA-VPN-SSL 🗸                                                                                                    |                        |
| Key type              | RSA                                                                                                    |                        |
|                       | 2048 🗸                                                                                                    |                        |
|                       | The length to use when generating a new RSA key, in bits.<br>The Key Length should not be lower than 2048 or some platforms may consider the certificate invalid.                                       |                        |
| Digest Algorithm      | sha256 🗸                                                                                                    |                        |
|                       | The digest method used when the certificate is signed.<br>The best practice is to use SHA256 or higher. Some services and platforms, such as the GUI web server and OpenVPN, con<br>algorithms invalid. | sider weaker digest    |
| Lifetime (days)       |                                                                                                    |                        |
|                       | The length of time the signed certificate will be valid, in days.<br>Server certificates should not have a lifetime over 398 days or some platforms may consider the certificate invalid.               |                        |
| Common Name           | VPN-SSL                                                                                                    |                        |
|                       | The following certificate subject components are optional and may be left blank.                                                                                                    |                        |
| Country Code          | FR                                                                                                    |                        |
| State or Province     | Lorraine                                                                                                    |                        |
| City                  | Metz                                                                                                    |                        |
| Organization          | Mewo                                                                                                    |                        |
| Organizational Unit   | e.g. My Department Name (optional)                                                                                                    |                        |
| rtificate Attributes  | 15                                                                                                    |                        |
| Attribute Notes       | The following attributes are added to certificates and requests when they are created or signed. These attributes behave differences selected mode.                                                     | rently depending on t  |
|                       | For Internal Certificates, these attributes are added directly to the certificate as shown.                                                                                                    |                        |
| Certificate Type      | Server Certificate                                                                                                    |                        |
|                       | Add type-specific usage attributes to the signed certificate. Used for placing usage restrictions on, or granting abilities to, the                                                                     | signed certificate.    |
| Alternative Names     | FQDN or Hostname                                                                                                    |                        |
|                       | Type value<br>Enter additional identifiers for the certificate in this list. The Common Name field is automatically added to the certificate as a<br>signing CA may ignore or change these values.      | an Alternative Name. 1 |
| Add SAN Row           | + Add SAN Row                                                                                                    |                        |
|                       |                                                                                                    |                        |

Le certificat à bien été créé :

| Search                                                                                   |                |                                                                                                    |                 |                |
|------------------------------------------------------------------------------------------|----------------|----------------------------------------------------------------------------------------------------|-----------------|----------------|
| Search term                                                                              |                | Both                                                                                                    | Y Q Search      | Clear          |
|                                                                                          | Enter a search | string or *nix regular expression to search certificate names and distinguished name                                                                                   | es.             |                |
| Certificates                                                                             |                |                                                                                                    |                 |                |
| Name                                                                                     | lssuer         | Distinguished Name                                                                                                    | In Use          | Actions        |
| GUI default (667199d01d587)<br>Server Certificate<br>CA: <b>No</b><br>Server: <b>Yes</b> | self-signed    | O=pfSense GUI default Self-Signed Certificate, CN=pfSense-667199d01d587<br>Valid From: Tue, 18 Jun 2024 14:29:36 +0000<br>Valid Until: Mon, 21 Jul 2025 14:29:36 +0000 | webConfigurator | <b>/*₽</b> ■C  |
| /PN-SSL-REMOTE-ACCESS<br>Server Certificate<br>CA: No                                    | CA-VPN-SSL     | ST=Lorraine, O=Mewo, L=Metz, CN=VPN-SSL, C=FR<br>Valid From: Tue, 18 Jun 2024 17:48:07 +0000<br>Valid Until: Fri, 16 Jun 2034 17:48:07 +0000                           |                 | <b>∥*₽</b> ∎C® |

#### Dans la section VPN, aller dans le menu OpenVPN :

|    | VPN -   | Status 🗸 |
|----|---------|----------|
|    | IPsec   |          |
| pa | L2TP    | 9        |
|    | OpenVPN | L I      |

#### Cliquer sur Add :

| Servers Clients Client Specific Overrides Wizards |         |
|---------------------------------------------------|---------|
|                                                   |         |
| OpenVPN Servers                                   | Actions |

Indiquer les informations suivantes et faire Save :

| General Information                                                                                                    |                                                                                                    |                                                   |
|----------------------------------------------------------------------------------------------------|----------------------------------------------------------------------------------------------------|---------------------------------------------------|
| Description                                                                                                    |                                                                                                    |                                                   |
|                                                                                                    | A description of this VPN for administrative reference.                                                                                                    |                                                   |
| Disabled                                                                                                    | □ Disable this server                                                                                                    |                                                   |
|                                                                                                    | Set this option to disable this server without removing it from the list.                                                                                                    |                                                   |
| Mode Configuration                                                                                                    | n in the second second s                                                                                                    |                                                   |
| Server mode                                                                                                    | Remote Access ( SSL/TLS + User Auth )                                                                                                    |                                                   |
| Backend for                                                                                                    | DC1                                                                                                    |                                                   |
| authentication                                                                                                    | Local Database                                                                                                    |                                                   |
|                                                                                                    | ·                                                                                                    |                                                   |
| Device mode                                                                                                    | tun - Layer 3 Tunnel Mode 🗸                                                                                                    |                                                   |
|                                                                                                    | "tun" mode carries IPv4 and IPv6 (OSI layer 3) and is the most common and compatible mode across all platforms.                                                                                                    |                                                   |
|                                                                                                    | "tap" mode is capable of carrying 802.3 (OSI Layer 2.)                                                                                                    |                                                   |
| Endpoint Configurat                                                                                                    | tion                                                                                                    |                                                   |
| Protocol                                                                                                    | UDP on IPv4 only                                                                                                    |                                                   |
| Interface                                                                                                    | WAN                                                                                                    |                                                   |
| Interface                                                                                                    | The interface or Virtual IP address where OpenVPN will receive client connections.                                                                                                    |                                                   |
|                                                                                                    |                                                                                                    |                                                   |
| 1                                                                                                    |                                                                                                    |                                                   |
| Local port                                                                                                    | 1194<br>The part used by OpenVPN to receive client connections.                                                                                                    |                                                   |
| Local port<br>ryptographic Setting<br>TLS Configuration                                                                                                    | 1194         The port used by OpenVPN to receive client connections.         Igs         Igs         Iss a TLS Key         A TLS key enhances security of an OpenVPN connection by requiring both parties to have a common key before a peer can perform a this laws of MACC authorities in allows control observed products without the proper key to be drapped protecting the apper from a third laws of MACC authorities to allow a control observed products without the proper key to be drapped protecting the apper from a third laws of MACC authorities to a second products without the proper key to be drapped protecting the apper from a third laws of the proper key to be drapped protecting the apper from a the proper key to be drapped protecting the apper from a the proper key to be drapped protecting the apper from a the proper key to be drapped protecting the apper from a the proper key to be drapped protecting the apper from a the proper key to be drapped protecting the apper from a the proper key to be drapped protecting the apper from a the proper key to be drapped protecting the apper from a the proper key to be drapped protecting the apper from a the proper key to be drapped protecting the appen from a the proper key to be drapped protecting the appen from a the proper key to be drapped protecting the appen for the proper key to be drapped protecting the proper key to be drapped protecting the proper key to be drapped protecting the proper key to be drapped protecting the proper key to be drapped protecting the proper key to be drapped protecting the proper key to be drapped protecting the proper key to be drapped protecting the proper key to be drapped protecting the proper key to be drapped protecting the proper key to be drapped protecting the proper key to be drapped protecting the protecting the protecting the protecting the protecting the protecting the                                                     | a TLS handshake.                                  |
| Local port                                                                                                    | 1194         The port used by OpenVPN to receive client connections.         Igs         Igs         In TLS key enhances security of an OpenVPN connection by requiring both parties to have a common key before a peer can perform a This layer of HMAC authentication allows control channel packets without the proper key to be dropped, protecting the peers from at unauthorized connections. The TLS Key does not have any effect on tunnel data.                                                                                                    | a TLS handshake.<br>ttack or                      |
| Local port                                                                                                    | 1194         The port used by OpenVPN to receive client connections.         gs         Image: Use a TLS Key         A TLS key enhances security of an OpenVPN connection by requiring both parties to have a common key before a peer can perform at unauthorized connections. The TLS Key does not have any effect on tunnel data.         Image: Automatically generate a TLS Key.                                                                                                    | a TLS handshake.<br>ttack or                      |
| Local port                                                                                                    | 1194         The port used by OpenVPN to receive client connections.         Igs         I Use a TLS Key         A TLS key enhances security of an OpenVPN connection by requiring both parties to have a common key before a peer can perform a This layer of HMAC authentication allows control channel packets without the proper key to be dropped, protecting the peers from at unauthorized connections. The TLS Key does not have any effect on tunnel data.         Image: Automatically generate a TLS Key.         Image: CA-VPN-SSL                                                                                                    | a TLS handshake.<br>ttack or                      |
| Local port                                                                                                    | 1194         The port used by OpenVPN to receive client connections.         gs         Image: Use a TLS Key         A TLS key enhances security of an OpenVPN connection by requiring both parties to have a common key before a peer can perform at unauthorized connections. The TLS Key does not have any effect on tunnel data.         Image: Automatically generate a TLS Key.         CA-VPN-SSL         No Certificate Revocation Lists defined. One may be created here: System > Cert. Manager                                                                                                    | a TLS handshake.<br>ttack or                      |
| Local port                                                                                                    | Ing4         The port used by OpenVPN to receive client connections.         gs         Image: Use a TLS Key         A TLS key enhances security of an OpenVPN connection by requiring both parties to have a common key before a peer can perform at unauthorized connections. The TLS Key does not have any effect on tunnel data.         Image: Automatically generate a TLS Key.         Image: CA-VPN-SSL         Image: No Certificate Revocation Lists defined. One may be created here: System > Cert. Manager                                                                                                    | a TLS handshake.<br>ttack or                      |
| Local port                                                                                                    | 1194         The port used by OpenVPN to receive client connections.         gs         Image: Use a TLS Key         A TLS key enhances security of an OpenVPN connection by requiring both parties to have a common key before a peer can perform at unauthorized connections. The TLS Key does not have any effect on tunnel data.         Image: Automatically generate a TLS Key.         CA-VPN-SSL         No Certificate Revocation Lists defined. One may be created here: System > Cert. Manager         Image: Check client certificates with OCSP         VPN-SSL-REMOTE-ACCESS (Server; Yes, CA: CA-VPN-SSL)                                                                                                    | a TLS handshake.<br>ttack or                      |
| Local port TLS Configuration TLS Configuration er Certificate Authority Peer Certificate Revocation list OCSP Check Server certificate                                                       | 1194         The port used by OpenVPN to receive client connections.         gs         Image: State of the point used by OpenVPN to receive client connection by requiring both parties to have a common key before a peer can perform at unauthorized connections. The TLS Key does not have any effect on tunnel data.         Image: Automatically generate a TLS Key.         Image: CA-VPN-SSL         Image: CA-VPN-SSL         Image: Check client certificates with OCSP         Image: VPN-SSL-REMOTE-ACCESS (Server: Yes, CA: CA-VPN-SSL)         Image: Certificates known to be incompatible with use for OpenVPN are not included in this list, such as certificates using incompatible ECD                                                                                                    | a TLS handshake.<br>ttack or<br>DSA curves or wea |
| Local port Cryptographic Setting TLS Configuration TLS Configuration Peer Certificate Authority Peer Certificate Revocation list OCSP Check Server certificate                               | 1194         The port used by OpenVPN to receive client connections.         gs         Image: State of the port used by OpenVPN connection by requiring both parties to have a common key before a peer can perform at unauthorized connections. The TLS Key does not have any effect on tunnel data.         Image: Automatically generate a TLS Key.         Image: CA-VPN-SSL         Image: CA-VPN-SSL         Image: Check client certificates with OCSP         Image: VPN-SSL-REMOTE-ACCESS (Server: Yes, CA: CA-VPN-SSL)         Image: Cartificates known to be incompatible with use for OpenVPN are not included in this list, such as certificates using incompatible ECCD digest algorithms.                                                                                                    | a TLS handshake.<br>ttack or<br>SA curves or wea  |
| Local port Cryptographic Setting TLS Configuration TLS Configuration Peer Certificate Authority Peer Certificate Revocation list OCSP Check Server certificate DH Parameter Length           | I194         The port used by OpenVPN to receive client connections.         Igs         Image: Image:  | a TLS handshake.<br>ttack or<br>DSA curves or wea |
| Local port Cryptographic Setting TLS Configuration TLS Configuration eer Certificate Authority Peer Certificate Revocation list OCSP Check Server certificate DH Parameter Length            | 1194         The port used by OpenVPN to receive client connections.         gs         Image: Image: I | a TLS handshake.<br>ttack or<br>DSA curves or wea |
| Local port Cryptographic Setting TLS Configuration TLS Configuration eer Certificate Authority Peer Certificate Revocation list OCSP Check Server certificate DH Parameter Length ECDH Curve | 1194         The port used by OpenVPN to receive client connections.         gs         I Use a TLS Key         A TLS key enhances security of an OpenVPN connection by requiring both parties to have a common key before a peer can perform a This layer of HMAC authentication allows control channel packets without the proper key to be dropped, protecting the peers from at unauthorized connections. The TLS Key does not have any effect on tunnel data.         I Automatically generate a TLS Key.         CA-VPN-SSL         No Certificate Revocation Lists defined. One may be created here: System > Cert. Manager         O Check client certificates with OCSP         VPN-SSL-REMOTE-ACCESS (Server: Yes, CA: CA-VPN-SSL)         Certificates known to be incompatible with use for OpenVPN are not included in this list, such as certificates using incompatible ECD digest algorithms.         2048 bit          Diffie-Hellman (DH) parameter set used for key exchange.       I         Use Default                                                                                                    | a TLS handshake.<br>ttack or<br>DSA curves or wea |
| Local port Cryptographic Setting TLS Configuration TLS Configuration CPeer Certificate Peer Certificate Peer Certificate COCSP Check Server certificate DH Parameter Length ECDH Curve       | 1194         The port used by OpenVPN to receive client connections.         gs         I Use a TLS Key         A TLS key enhances security of an OpenVPN connection by requiring both parties to have a common key before a peer can perform a This layer of HMAC authentication allows control channel packets without the proper key to be dropped, protecting the peers from at unauthorized connections. The TLS Key does not have any effect on tunnel data.         I Automatically generate a TLS Key.         CA-VPN-SSL         No Certificate Revocation Lists defined. One may be created here: System > Cert. Manager         O Check client certificates with OCSP         VPN-SSL-REMOTE-ACCESS (Server: Yes, CA: CA-VPN-SSL)         Certificates known to be incompatible with use for OpenVPN are not included in this list, such as certificates using incompatible ECD digest algorithms.         2048 bit       v         Diffie-Hellman (DH) parameter set used for key exchange.       Image: Correct on the set of the set of                                                                                                    | a TLS handshake.<br>ttack or                      |
| Local port Cryptographic Setting TLS Configuration Beer Certificate Authority Peer Certificate Revocation list OCSP Check Server certificate DH Parameter Length ECDH Curve                  | 1194         The port used by OpenVPN to receive client connections.         gs         Image: Start Skey         A TLS key enhances security of an OpenVPN connection by requiring both parties to have a common key before a peer can perform at unauthorized connections. The TLS Key does not have any effect on tunnel data.         Image: Automatically generate a TLS Key.         CA-VPN-SSL         CA-VPN-SSL         Image: Open Control Control Content Contret Control Control Control Conterve Conthet S                                                                                                    | a TLS handshake.<br>ttack or<br>DSA curves or wea |

| Failback Data Eliciyption | AES-256-CBC (256 bit key, 128 bit block)                                                                                                    |
|---------------------------|----------------------------------------------------------------------------------------------------|
| Algorithm                 | The Fallback Data Encryption Algorithm used for data channel packets when communicating with clients that do not support data encryption al<br>negotiation (e.g. Shared Key). This algorithm is automatically included in the Data Encryption Algorithms list.                                                                                                    |
| Auth digest algorithm     | SHA256 (256-bit)                                                                                                    |
|                           | The algorithm used to authenticate data channel packets, and control channel packets if a TLS Key is present.<br>When an AEAD Encryption Algorithm mode is used, such as AES-GCM, this digest is used for the control channel only, not the data channel.<br>The server and all clients must have the same setting. While SHA1 is the default for OpenVPN, this algorithm is insecure.                               |
| Hardware Crypto           | No Hardware Crypto Acceleration                                                                                                    |
| Certificate Depth         | One (Client+Server)                                                                                                    |
|                           | When a certificate-based client logs in, do not accept certificates below this depth. Useful for denying certificates made with intermediate CAs generated from the same CA as the server.                                                                                                    |
| Strict User-CN Matching   | Enforce match                                                                                                    |
|                           | When authenticating users, enforce a match between the common name of the client certificate and the username given at login.                                                                                                    |
| Client Certificate Key    | 🕼 Enforce key usage                                                                                                    |
| Usage Validation          | Verify that only hosts with a client certificate can connect (EKU: "TLS Web Client Authentication").                                                                                                    |
| Tunnel Settings           |                                                                                                    |
| IPv4 Tunnel Network       | 10.10.0/24                                                                                                    |
|                           | This is the IPv4 virtual network or network type alias with a single entry used for private communications between this server and client hosts expressed using CIDR notation (e.g. 10.0.8.0/24). The first usable address in the network will be assigned to the server virtual interface. The rer usable addresses will be assigned to connecting clients.                                                         |
|                           | A tunnel network of /30 or smaller puts OpenVPN into a special peer-to-peer mode which cannot push settings to clients. This mode is not com<br>with several options, including Exit Notify, and Inactive.                                                                                                    |
| IPv6 Tunnel Network       |                                                                                                    |
|                           | This is the IPv6 virtual network or network type alias with a single entry used for private communications between this server and client hosts<br>expressed using CIDR notation (e.g. fe80::/64). The ::1 address in the network will be assigned to the server virtual interface. The remaining addr<br>will be assigned to connecting clients.                                                                    |
| Redirect IPv4 Gateway     | Force all client-generated IPv4 traffic through the tunnel.                                                                                                    |
| Redirect IPv6 Gateway     | Force all client-generated IPv6 traffic through the tunnel.                                                                                                    |
| IPv4 Local network(s)     | 10.1.1.0/24                                                                                                    |
|                           | IPv4 networks that will be accessible from the remote endpoint. Expressed as a comma-separated list of one or more CIDR ranges or host/networ<br>type aliases. This may be left blank if not adding a route to the local network through this tunnel on the remote machine. This is generally set to t<br>LAN network.                                                                                               |
| IPv6 Local network(s)     |                                                                                                    |
|                           | IPv6 networks that will be accessible from the remote endpoint. Expressed as a comma-separated list of one or more IP/PREFIX or host/networ<br>aliases. This may be left blank if not adding a route to the local network through this tunnel on the remote machine. This is generally set to the L/<br>network.                                                                                                    |
| Concurrent connections    | 10                                                                                                    |
|                           | Specify the maximum number of clients allowed to concurrently connect to this server.                                                                                                    |
| Allow Compression         | Refuse any non-stub compression (Most secure)                                                                                                    |
|                           | Allow compression to be used with this VPN instance.<br>Compression can potentially increase throughput but may allow an attacker to extract secrets if they can control compressed plaintext traversing<br>VPN (e.g. HTTP). Before enabling compression, consult information about the VORACLE, CRIME, TIME, and BREACH attacks against TLS to deci-<br>the use case for this specific VPN is vulnerable to attack. |
|                           | Asymmetric compression allows an easier transition when connecting with older peers.                                                                                                    |
|                           |                                                                                                    |
| Push Compression          | Push the selected Compression setting to connecting clients.                                                                                                    |

| Inter-client<br>communication                                                                                                    | Allow communication between clients connected to this server                                                                                                    |  |  |  |  |  |
|----------------------------------------------------------------------------------------------------|----------------------------------------------------------------------------------------------------|--|--|--|--|--|
| Duplicate Connection                                                                                                    | uplicate Connection 🗌 Allow multiple concurrent connections from the same user<br>When set, the same user may connect multiple times. When unset, a new connection from a user will disconnect the previous session.                                                                                                    |  |  |  |  |  |
|                                                                                                    | Users are identified by their username or certificate properties, depending on the VPN configuration. This practice is discouraged security reasons, but may be necessary in some environments.                                                                                                    |  |  |  |  |  |
| Client Settings                                                                                                    |                                                                                                    |  |  |  |  |  |
| Dynamic IP                                                                                                    | Allow connected clients to retain their connections if their IP address changes.                                                                                                    |  |  |  |  |  |
| Topology                                                                                                    | net30 – Isolated /30 network per client 🗸                                                                                                    |  |  |  |  |  |
| Specifies the method used to supply a virtual adapter IP address to clients when using TUN mode on IPv4.<br>Some clients may require this be set to "subnet" even for IPv6, such as OpenVPN Connect (iOS/Android). Older versions of OpenVPN (<br>clients such as Yealink phones may require "net30". |                                                                                                    |  |  |  |  |  |
| Ping settings                                                                                                    |                                                                                                    |  |  |  |  |  |
| Inactive                                                                                                    | 300<br>Causes OpenVPN to close a client connection after n seconds of inactivity on the TUN/TAP device.<br>Activity is based on the last incoming or outgoing tunnel packet.<br>A value of 0 disables this feature.<br>This option is ignored in Peer-to-Peer Shared Key mode and in SSL/TLS mode with a blank or /30 tunnel network as it will cause the server to exit and |  |  |  |  |  |
|                                                                                                    | not restart.                                                                                                    |  |  |  |  |  |
| Ping method                                                                                                    | keepalive – Use keepalive helper to define ping configuration<br>keepalive helper uses interval and timeout parameters to define ping and ping-restart values as follows:<br>ping = interval<br>ping-restart = timeout*2<br>push ping = interval<br>push ping-restart = timeout                                                                                              |  |  |  |  |  |

| Interval                   | 10                                                                                                    |  |  |  |  |  |
|----------------------------|----------------------------------------------------------------------------------------------------|--|--|--|--|--|
| Timeout                    | 60                                                                                                    |  |  |  |  |  |
|                            |                                                                                                    |  |  |  |  |  |
| DNS Default Domain         | Ings                                                                                                    |  |  |  |  |  |
| DNS Default Domain         |                                                                                                    |  |  |  |  |  |
| DNS Default Domain         | learn.local                                                                                                    |  |  |  |  |  |
| DNS Server enable          | Provide a DNS server list to clients. Addresses may be IPv4 or IPv6.                                                                                                    |  |  |  |  |  |
| DNS Server 1               | 10.1.1.1                                                                                                    |  |  |  |  |  |
| DNS Server 2               |                                                                                                    |  |  |  |  |  |
| DNS Server 3               |                                                                                                    |  |  |  |  |  |
| DNS Server 4               |                                                                                                    |  |  |  |  |  |
| Block Outside DNS          | Make Windows 10 Clients Block access to DNS servers except across OpenVPN while connected, forcing clients to use only VPN DNS servers.<br>Requires Windows 10 and OpenVPN 2.3.9 or later. Only Windows 10 is prone to DNS leakage in this way, other clients will ignore the option as they are<br>not affected.                                                                                                    |  |  |  |  |  |
| Force DNS cache update     | Run "net stop dnscache", "net start dnscache", "ipconfig /flushdns" and "ipconfig /registerdns" on connection initiation.<br>This is known to kick Windows into recognizing pushed DNS servers.                                                                                                    |  |  |  |  |  |
| NTP Server enable          | Provide an NTP server list to clients                                                                                                    |  |  |  |  |  |
| NetBIOS enable             | Enable NetBIOS over TCP/IP     If this option is not set, all NetBIOS-over-TCP/IP options (including WINS) will be disabled.                                                                                                    |  |  |  |  |  |
| Advanced Configurat        | tion                                                                                                    |  |  |  |  |  |
| Custom options             | Enter any additional options to add to the OpenVPN server configuration here, separated by semicolon.<br>EXAMPLE: push "route 10.0.0.0 255.255.255.0"                                                                                                    |  |  |  |  |  |
| Username as Common<br>Name | Use the authenticated client username instead of the certificate common name (CN).<br>When a user authenticates, if this option is enabled then the username of the client will be used in place of the certificate common name for purposes<br>such as determining Client Specific Overrides.                                                                                                    |  |  |  |  |  |
| UDP Fast I/O               | Use fast I/O operations with UDP writes to tun/tap. Experimental.<br>Optimizes the packet write event loop, improving CPU efficiency by 5% to 10%. Not compatible with all platforms, and not compatible with OpenVPN<br>bandwidth limiting.                                                                                                    |  |  |  |  |  |
| Exit Notify                | Reconnect to this server / Retry once                                                                                                    |  |  |  |  |  |
|                            | Send an explicit exit notification to connected clients/peers when restarting or shutting down, so they may immediately disconnect rather than waiting<br>for a timeout. In SSL/TLS Server modes, clients may be directed to reconnect or use the next server. This option is ignored in Peer-to-Peer Shared Key<br>mode and in SSL/TLS mode with a blank or /30 tunnel network as it will cause the server to exit and not restart.                                                                                                    |  |  |  |  |  |
| Send/Receive Buffer        | Default                                                                                                    |  |  |  |  |  |
|                            | Configure a Send and Receive Buffer size for OpenVPN. The default buffer size can be too small in many cases, depending on hardware and network<br>uplink speeds. Finding the best buffer size can take some experimentation. To test the best value for a site, start at 512KiB and test higher and lower<br>values.                                                                                                    |  |  |  |  |  |
| Gateway creation           | Both     O IPv4 only     O IPv6 only                                                                                                    |  |  |  |  |  |
|                            | If you assign a virtual interface to this OpenVPN server, this setting controls which gateway types will be created. The default setting is 'both'.                                                                                                    |  |  |  |  |  |
| Verbosity level            | default     constraint      constraint |  |  |  |  |  |
|                            | 5: Output R and W characters to the console for each packet read and write. Uppercase is used for TCP/UDP packets and lowercase is used for TUN/TAP packets.<br>6-11: Debug info range                                                                                                    |  |  |  |  |  |

Se rendre à cet emplacement et installer le package openvpn-client-export :

| System / Package Manager / Available Packages |                                          |                                                                                                    |           |  |
|-----------------------------------------------|------------------------------------------|----------------------------------------------------------------------------------------------------|-----------|--|
| Installed I                                   | Packages                                 | Available Packages                                                                                  |           |  |
| Search                                        |                                          |                                                                                                    | Θ         |  |
| Search te                                     | Search term Openvpn Both V Q Search D Ck |                                                                                                    |           |  |
|                                               |                                          | Enter a search string or *nix regular expression to search package names and descriptions.          |           |  |
|                                               |                                          |                                                                                                    |           |  |
| Package                                       | es                                       |                                                                                                    |           |  |
| Package<br>Name                               | es<br>Version                            | Description                                                                                         |           |  |
| Package<br>Name<br>openvpn-<br>client-        | es<br>Version<br>1.9.2                   | Description<br>Exports pre-configured OpenVPN Client configurations directly from pfSense software. | + Install |  |

Retourner dans le menu OpenVPN puis aller dans Client Export :

| OpenVPN / Client Export Utility |        |                           |         |               |  | 0 |  |  |
|---------------------------------|--------|---------------------------|---------|---------------|--|---|--|--|
| Server                          | Client | Client Specific Overrides | Wizards | Client Export |  |   |  |  |

Remplir ces informations puis cliquer sur Save as default :

| OpenVPN Server                                                                                                    |                                                                                                    |  |  |  |  |  |  |
|----------------------------------------------------------------------------------------------------|----------------------------------------------------------------------------------------------------|--|--|--|--|--|--|
| Remote Access Server                                                                                                    | Server UDP4:1194                                                                                                    |  |  |  |  |  |  |
|                                                                                                    |                                                                                                    |  |  |  |  |  |  |
| Client Connection B                                                                                                    | lehavior                                                                                                    |  |  |  |  |  |  |
| Host Name Resolution                                                                                                    | Interface IP Address 🗸                                                                                                    |  |  |  |  |  |  |
| Verify Server CN                                                                                                    | Automatic - Use verify-x509-name where possible                                                                                                    |  |  |  |  |  |  |
| Optionally verify the server certificate Common Name (CN) when the client connects.                                                 |                                                                                                    |  |  |  |  |  |  |
| Block Outside DNS 🛛 Block access to DNS servers except across OpenVPN while connected, forcing clients to use only VPN DNS servers. |                                                                                                    |  |  |  |  |  |  |
|                                                                                                    | Requires Windows 10 and OpenVPN 2.3.9 or later. Only Windows 10 is prone to DNS leakage in this way, other clients will ignore the option as they are not affected.                                 |  |  |  |  |  |  |
| Legacy Client                                                                                                    | Client Do not include OpenVPN 2.5 and later settings in the client configuration.                                                                                                    |  |  |  |  |  |  |
|                                                                                                    | When using an older client (OpenVPN 2.4.x), check this option to prevent the exporter from placing known-incompatible settings into the client configuration.                                       |  |  |  |  |  |  |
| Silent Installer                                                                                                    | Create Windows installer for unattended deploy.                                                                                                    |  |  |  |  |  |  |
|                                                                                                    | Create a silent Windows installer for unattended deploy; installer must be run with elevated permissions. Since this installer is not signed, you may need special software to deploy it correctly. |  |  |  |  |  |  |
| Bind Mode                                                                                                    | Do not bind to the local port                                                                                                    |  |  |  |  |  |  |
|                                                                                                    | If OpenVPN client binds to the default OpenVPN port (1194), two clients may not run concurrently.                                                                                                   |  |  |  |  |  |  |
| Cartificata Export O                                                                                                    |                                                                                                    |  |  |  |  |  |  |
| Certificate Export C                                                                                                    | prons                                                                                                    |  |  |  |  |  |  |
| PKCS#11 Certificate<br>Storage                                                                                                    | Use PKCS#11 storage device (cryptographic token, HSM, smart card) instead of local files.                                                                                                    |  |  |  |  |  |  |
| Microsoft Certificate<br>Storage                                                                                                    | Use Microsoft Certificate Storage instead of local files.                                                                                                    |  |  |  |  |  |  |
| Password Protect<br>Certificate                                                                                                    | Use a password to protect the PKCS#12 file contents or key in Viscosity bundle.                                                                                                    |  |  |  |  |  |  |
| PKCS#12 Encryption                                                                                                    | Hinh: AES-256 + SHA256 (nfSense Software FreeBSD Linux Windo Y                                                                                                    |  |  |  |  |  |  |
| 21                                                                                                    | Select the level of encryption to use when exporting a PKCS#12 archive. Encryption support varies by Operating System and program                                                                   |  |  |  |  |  |  |
| Baser Oakland                                                                                                    |                                                                                                    |  |  |  |  |  |  |
| Proxy Options                                                                                                    |                                                                                                    |  |  |  |  |  |  |
| Use A Proxy                                                                                                    | Use proxy to communicate with the OpenVPN server.                                                                                                    |  |  |  |  |  |  |
| Advanced                                                                                                    |                                                                                                    |  |  |  |  |  |  |
| Additional configuration<br>options                                                                                                 |                                                                                                    |  |  |  |  |  |  |
|                                                                                                    |                                                                                                    |  |  |  |  |  |  |
|                                                                                                    | Enter any additional options to add to the OpenVPN client export configuration here, separated by a line break or semicolon.                                                                        |  |  |  |  |  |  |
|                                                                                                    | EXAMPLE: remote-random;                                                                                                    |  |  |  |  |  |  |
|                                                                                                    | Save as default                                                                                                    |  |  |  |  |  |  |
|                                                                                                    |                                                                                                    |  |  |  |  |  |  |